# WORK TRACKING APP

# **STREET SWEEPING**

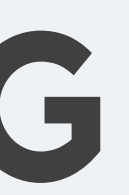

# First select the Project

KC Water Work Tracking App Projects Manager Pages - Utility Pages - Training -

### Projects

#### Showing 1 to 1 of 1 rows

| Project Number | Project Name         | Creator               | Contractor   | DesignFirm | Creation Date | Totals 🔶                                                                                                    |
|----------------|----------------------|-----------------------|--------------|------------|---------------|----------------------------------------------------------------------------------------------------|
|                | Street Sweeping      |                       |              |            |               |                                                                                                    |
| SWP-22         | Street Sweeping 2022 | agilbertson@3t-kc.com | CONTR-ACEPIP | KCWATER    | 08-10-2022    | Approval Pending: 0<br>Work Orders<br>Opened: 69<br>Work Orders Closed:<br>6<br>Errors: 0<br>Total: 75<br>Total Cost: \$13,110.00 |

Showing 1 to 1 of 1 rows

Log Out

#### Add New Project

Search

# Then Select Add New Work Done

| W    | ork done          | on Street Swe        | eping 202  | 22 pro | oject |                   |     |
|------|-------------------|----------------------|------------|--------|-------|-------------------|-----|
|      |                   |                      |            |        | -     | Add New Work D    | one |
|      |                   |                      |            |        |       |                   |     |
| Show | wing 1 to 25 of 1 | 75 rows 25 👻 rows pe | r page     |        |       |                   |     |
|      | Asset Info 🍦      | Work Done on Asset   | Contractor | \$     | Cost  | Completion Date 🔶 | Сог |
|      |                   |                      |            |        |       |                   |     |

| Search |        |       |
|--------|--------|-------|
|        | Search | Î 🕹 - |
|        |        |       |

# Select Asset Type, Sweeper Route

| 1 of 1 roy       | NS                      |               |             |                |
|------------------|-------------------------|---------------|-------------|----------------|
|                  | Asset Type              |               |             |                |
|                  | Sweeper Route           |               |             | ~              |
| one d            |                         |               |             |                |
|                  | Sweeper Route           | Form          |             |                |
|                  | Sweeper Route / Atlas N | /lap Number   |             | Work Completed |
|                  |                         |               |             | Please Choose  |
|                  | Miles Swept             | Tonnage of De | bris Hauled | Cost           |
| ) 25 of 75       |                         |               |             |                |
| nfo 🍦 V          | Comments                |               |             |                |
|                  |                         |               |             |                |
| <b>ype:</b><br>r |                         |               |             |                |
|                  |                         |               |             |                |
| 25 v             | Submit                  |               |             |                |
| hole: S          |                         |               |             |                |
| n R<br>h         | ansen ww. 104031211-    |               |             |                |
| hole:            |                         | 2022          |             |                |

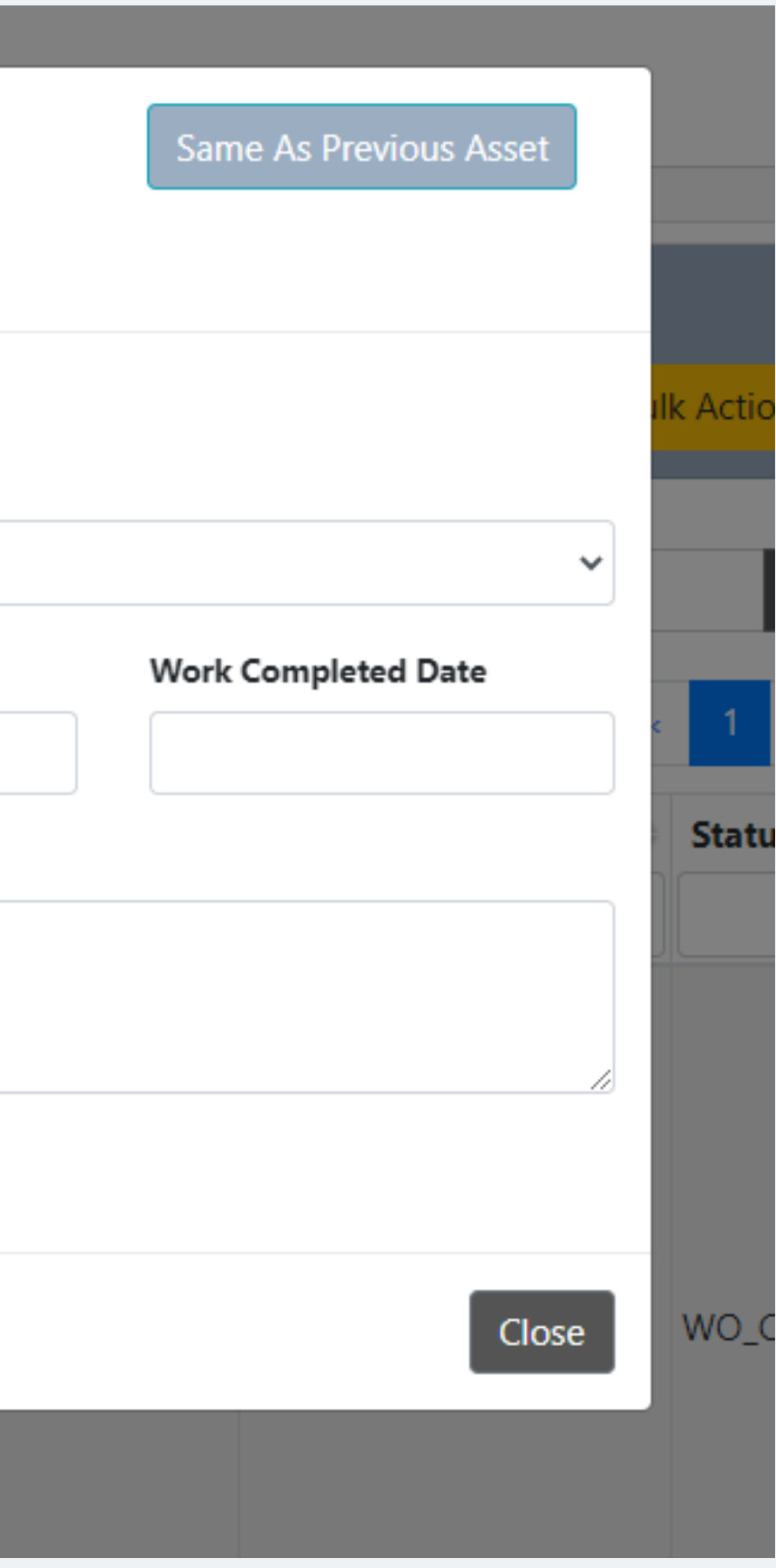

# Fill in Sweeper Route or Atlas Map Number

| Asset Typ   | e<br>Doubo           |                          |                | Same As Previous Asset |
|-------------|----------------------|--------------------------|----------------|------------------------|
| Sweep       | er Koute             |                          | ~              |                        |
| Sweepe      | er Route Form        |                          |                |                        |
| Sweeper Ro  | ute / Atlas Map Numb | er                       | Work Completed |                        |
| SWP-N02     | .1                   |                          | Please Choose  | ~                      |
| Miles Swept | :                    | Tonnage of Debris Hauled | Cost           | Work Completed Date    |
|             |                      |                          |                |                        |
| Comments    |                      |                          |                |                        |
| 0           |                      |                          |                |                        |
|             |                      |                          |                |                        |
| Submit      |                      |                          |                |                        |
|             |                      |                          |                | Close                  |

# Select Type of Work Completed

| Asset Type              |                          |                                                 |
|-------------------------|--------------------------|-------------------------------------------------|
| Sweeper Route           |                          | ~                                               |
| Sweeper Route           | Form                     |                                                 |
| Sweeper Route / Atlas M | ap Number                | Work Completed                                  |
| SWP-N021                |                          | Please Choose                                   |
| Miles Swept             | Tonnage of Debris Hauled | Please Choose<br>Street Sweepi<br>Hauling Debri |
| Comments                |                          |                                                 |
|                         |                          |                                                 |
|                         |                          |                                                 |
| Submit                  |                          |                                                 |
|                         |                          |                                                 |
|                         |                          |                                                 |

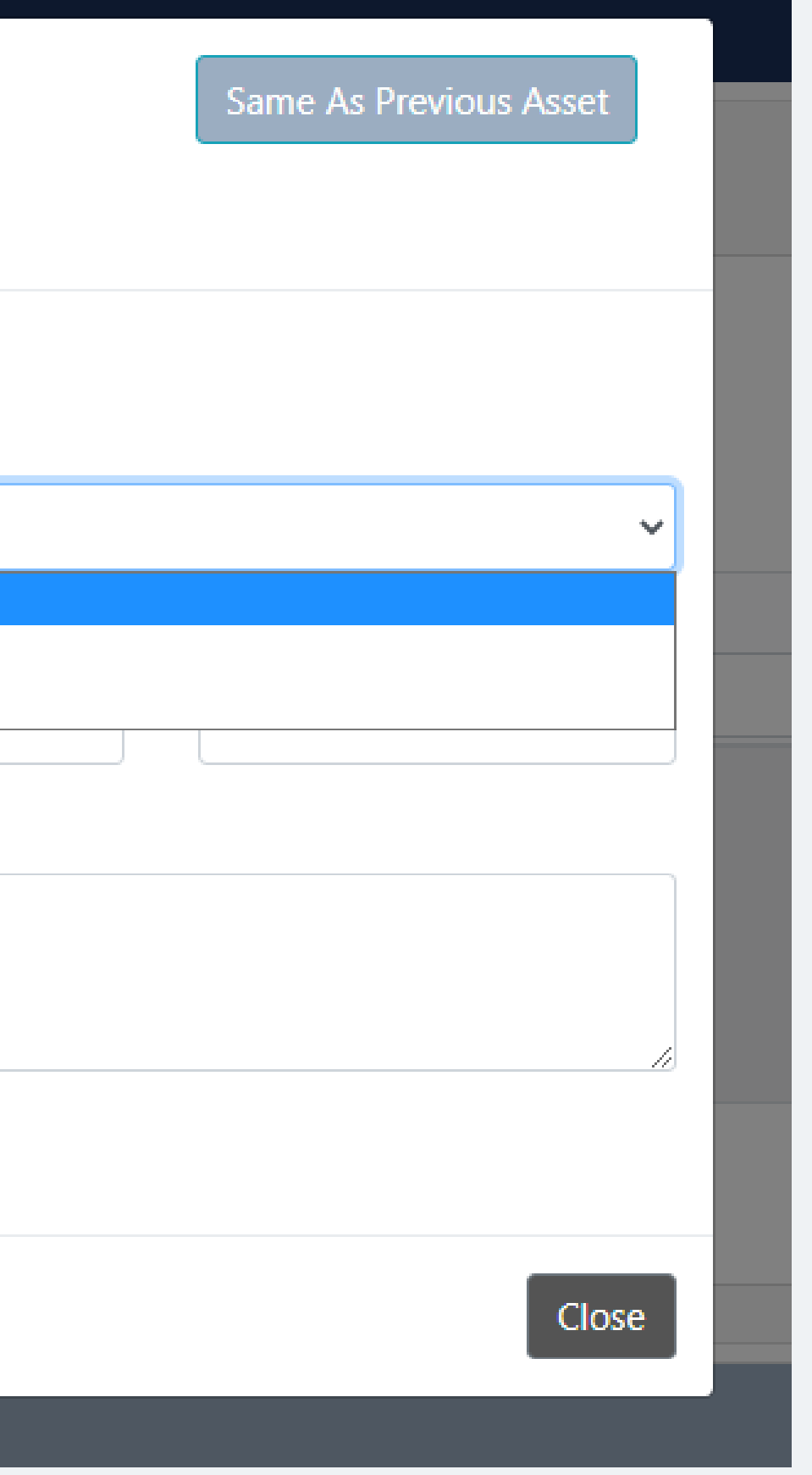

# Select Miles Swept or Tonnage of Debris Hauled depending on type of work

| Sweeper Route          |                          | ~               |                     |
|------------------------|--------------------------|-----------------|---------------------|
| Sweeper Route          | Form                     |                 |                     |
| weeper Route / Atlas N | /lap Number              | Work Completed  |                     |
| SWP-N021               |                          | Street Sweeping |                     |
| /iles Swept            | Tonnage of Debris Hauled | Cost            | Work Completed Date |
| 123                    |                          |                 |                     |
| comments               |                          |                 |                     |
|                        |                          |                 |                     |
|                        |                          |                 |                     |
| Submit                 |                          |                 |                     |
| Submit                 |                          |                 |                     |
|                        |                          |                 |                     |

## Fill out any additional comments and then Submit the Work Order

| Asset Type              |                                  |                 | Same As Previous Asset |
|-------------------------|----------------------------------|-----------------|------------------------|
| Sweeper Route           |                                  | ~               |                        |
| Sweeper Route           | Form                             |                 |                        |
| Sweeper Route / Atlas N | 1ap Number                       | Work Completed  |                        |
| SWP-N021                |                                  | Street Sweeping |                        |
| Miles Swept             | Tonnage of Debris Hauled         | Cost            | Work Completed Date    |
| 123                     |                                  |                 |                        |
| Comments                |                                  |                 |                        |
| Sample Work Order F     | or 123 Miles of Street sweeping. |                 |                        |
|                         |                                  |                 |                        |
| Submit                  |                                  |                 |                        |
|                         |                                  |                 |                        |
|                         |                                  |                 | Clos                   |
|                         |                                  |                 |                        |

### After submitting the work Order it will go to Pending

### Work done on Street Sweeping 2022 project

Add Ne

Showing 1 to 1 of 1 rows

| Asset Info   🍦                                                                                                    | Work Done on Asset 🔶                                                | Contractor \$                                                                                                    | Cost | Completion Date   🍦 | Comments 🔶                                             | Error Message 🔶 | Status 🕴            |   |
|----------------------------------------------------------------------------------------------------|---------------------------------------------------------------------|----------------------------------------------------------------------------------------------------|------|---------------------|--------------------------------------------------------|-----------------|---------------------|---|
|                                                                                                    |                                                                     |                                                                                                    |      |                     |                                                        |                 | Pending_Hansen 🗸    | · |
| Asset Type:<br>Sweeper<br>Route<br>USManhole:<br>SWP-N021<br>DSManhole:<br>null<br>Location<br>From<br>USManhole:<br>null<br>Suspected<br>Addr: | Work Done: Street<br>Sweeping<br>Repair Length: 123<br>Hansen WO: 0 | Contractor: null<br>Creator: Alexander Gilbertson<br>(CONTR-3T)<br>Last Edit By: Alexander<br>Gilbertson<br>Last Edit Date: | NULL |                     | Sample Work Order For 123 Miles<br>of Street sweeping. |                 | Pending_Hansen_Oper |   |

Showing 1 to 1 of 1 rows

| ew Work Done | Import Options 🔻 | Export to Excel | Bulk Actions !!!NEW - |
|--------------|------------------|-----------------|-----------------------|
|              |                  | Search          | i 🛃 -                 |

### Once the Work Order has processed it will show as OPEN

#### Work done on Street Sweeping 2022 project

#### Showing 1 to 1 of 1 rows

| Asset Info 🔶                                                      | Work Done on Asset                                                        | Contractor                                                                                                    | Cost | Completion Date | Comments 🔶                                             | Error Message | Status 🔶  |  |
|-------------------------------------------------------------------|---------------------------------------------------------------------------|----------------------------------------------------------------------------------------------------|------|-----------------|--------------------------------------------------------|---------------|-----------|--|
| N021                                                              |                                                                           |                                                                                                    |      |                 |                                                        |               | WO_Open ~ |  |
| <b>Asset Type:</b> Sweeper<br>Route<br><b>Atlas Map:</b> SWP-N021 | Work Done: Street<br>Sweeping<br>Miles Swept: 123<br>Hansen WO: 784541895 | Contractor: null<br>Creator: Alexander Gilbertson<br>(CONTR-3T)<br>Last Edit By: Alexander Gilbertson<br>Last Edit Date: 08-25-2022 | NULL |                 | Sample Work Order For 123 Miles<br>of Street sweeping. | -             | WO_Open   |  |

Showing 1 to 1 of 1 rows

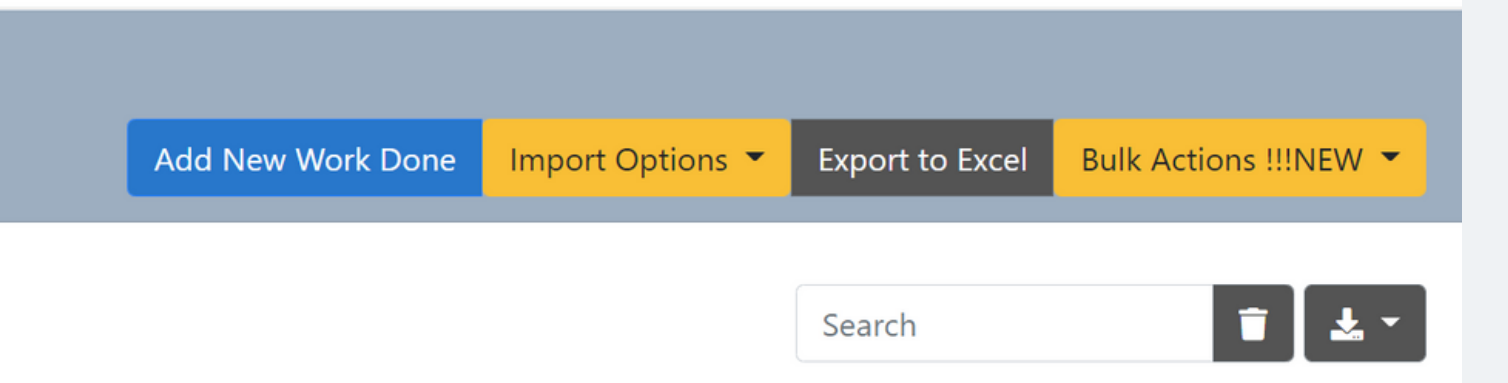

## After work has been completed in the field, add Cost and Completion date. If final length is different that should be edited as well.

| Sweeper Route Form          |                              |                 |  |  |  |
|-----------------------------|------------------------------|-----------------|--|--|--|
| Sweeper Route / Atlas Map N | umber                        | Work Completed  |  |  |  |
| SWP-N021                    |                              | Street Sweeping |  |  |  |
| Miles Swept                 | Tonnage of Debris Hauled     | Cost            |  |  |  |
| 123                         |                              | 45.67           |  |  |  |
| Comments                    |                              |                 |  |  |  |
| Sample Work Order For 12    | 23 Miles of Street sweeping. |                 |  |  |  |
| Submit                      |                              |                 |  |  |  |
|                             |                              |                 |  |  |  |

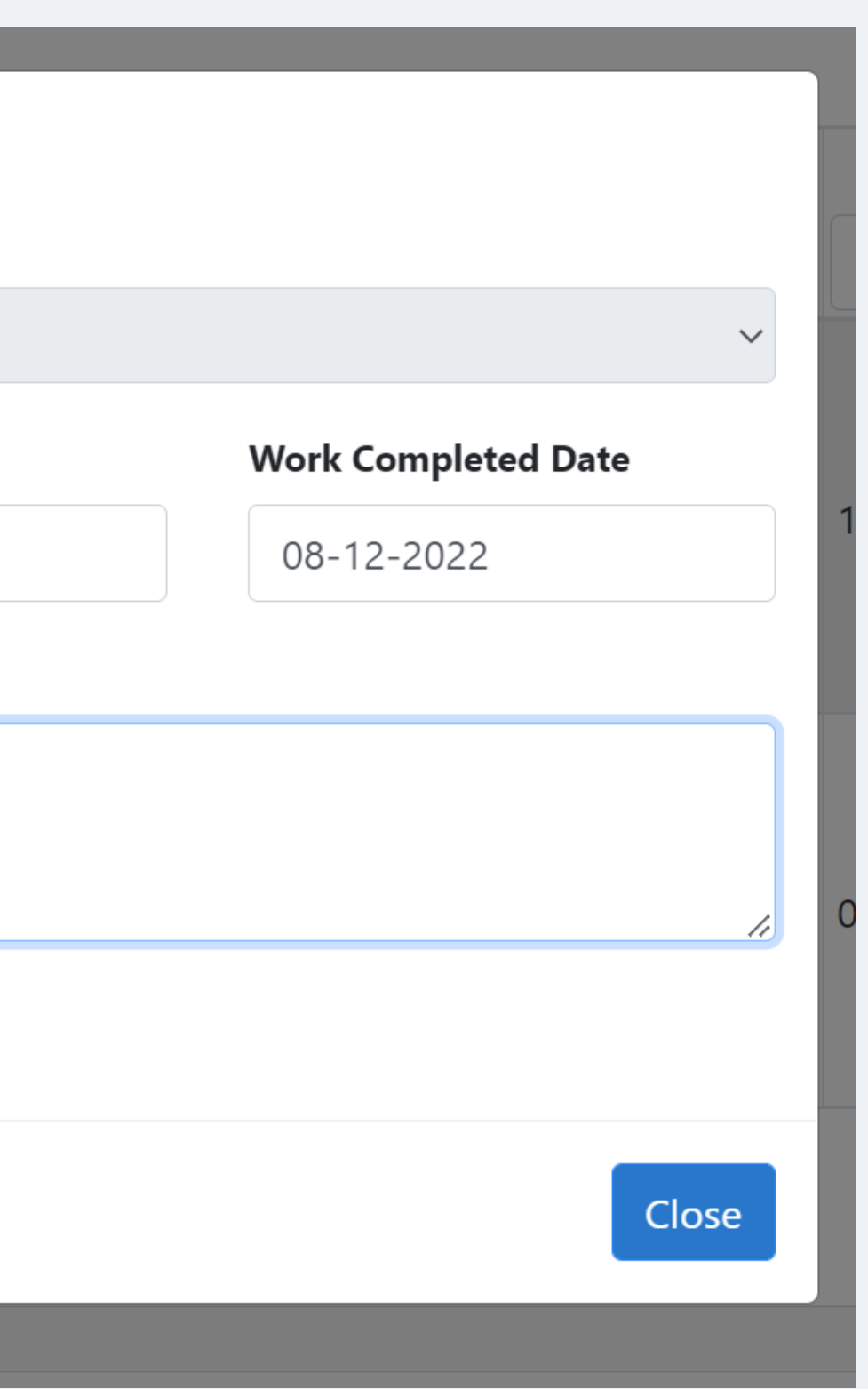

# Once all information has been filled out the Work Order can be approved by the Project Manager.

#### Work done on Street Sweeping 2022 project

Showing 1 to 1 of 1 rows

| Asset Info 🔶                                                      | Work Done on Asset                                                        | Contractor                                                                                                    | Cost    | Completion Date | Comments 🔶                                             | Error Message | Status    |                                             |
|-------------------------------------------------------------------|---------------------------------------------------------------------------|----------------------------------------------------------------------------------------------------|---------|-----------------|--------------------------------------------------------|---------------|-----------|---------------------------------------------|
| N021                                                              |                                                                           |                                                                                                    |         |                 |                                                        |               | WO_Open ~ | •                                           |
| <b>Asset Type:</b> Sweeper<br>Route<br><b>Atlas Map:</b> SWP-N021 | Work Done: Street<br>Sweeping<br>Miles Swept: 123<br>Hansen WO: 784541895 | Contractor: null<br>Creator: Alexander Gilbertson<br>(CONTR-3T)<br>Last Edit By: Alexander Gilbertson<br>Last Edit Date: 08-26-2022 | \$45.67 | 08-12-2022      | Sample Work Order For 123 Miles<br>of Street sweeping. | -             | WO_Open   | <ul> <li>☑</li> <li>☑</li> <li>✓</li> </ul> |

Showing 1 to 1 of 1 rows

| Add New Work Done | Import Options 🔻 | Export to Excel | Bulk Actions !!!NEW 🔻 |
|-------------------|------------------|-----------------|-----------------------|
|                   |                  |                 |                       |
|                   |                  | N021            | Ē 🛓 -                 |

### To upload multiple Work Orders use the Bulk Upload Excel Template

| KC Water Work Tracking App | Projects | Manager Pages 🔻 | Utility Pages 🔻 | Training 🔻 |
|----------------------------|----------|-----------------|-----------------|------------|
| Drojesta                   |          |                 |                 | PM Prot    |
| Projects                   |          |                 |                 | User Pro   |
|                            |          |                 |                 | EditingV   |
|                            |          |                 |                 | Bulk Upl   |
|                            |          |                 |                 | Bulk Ap    |
| Showing 1 to 2 of 2 rows   |          |                 |                 |            |

| Showing | 1 | to | 2 | of | 2 | rows |
|---------|---|----|---|----|---|------|
|---------|---|----|---|----|---|------|

| Project Number | Project Name                | ( |
|----------------|-----------------------------|---|
|                | Sw                          |   |
| INLET_SWPM     | SWPM Inlet Cleaning Project | j |
| SWP-22         | Street Sweeping 2022        | v |

| •                       |  |
|-------------------------|--|
| otocols.pdf             |  |
| rotocols.pdf            |  |
| Work.pdf                |  |
| pload Excel Template    |  |
| pprove Video            |  |
|                         |  |
| Creator                 |  |
|                         |  |
| oelsmend 0 za@gmail.com |  |
| gilbertson@3t-kc.com    |  |

### Each Work Order gets its own line, use Asset Type Sweeper Route and WorkTypeID 1031 for Sweeping and 1032 for Hauling Debris

| i. | <b>⋽ ち</b> ~ ♂ ~ | ab 📰 🗸         |                | 👌 · 🚔 Σ 🗸      | -      |          |        |        |                         |            | Bulk_Upload_Tool_Te | nplate_2021 (1) - Excel |       |                        |
|----|------------------|----------------|----------------|----------------|--------|----------|--------|--------|-------------------------|------------|---------------------|-------------------------|-------|------------------------|
| F  | ile Home         | Insert Page La | iyout Formulas | : Data Review  | View   | Add-ins  | Help   | Q Te   | ell me what you want to | do         |                     |                         |       |                        |
| K2 | 2 -              | × ✓            | fx             |                |        |          |        |        |                         |            |                     |                         |       |                        |
|    | А                | В              | С              | D              | E      | F        | G      | н      | I                       | J          | К                   | L                       | М     | Ν                      |
| 1  | AssetType        | USManholeID    | DSManholeID    | LocationFromUS | STNO I | PREDIR   | STNAME | SUFFIX | WorkDoneDesc            | WorkTypeID | RepairLength        | CompletionDTTM          | Cost  | Comments               |
| 2  | Sweeper Route    | SWP-N001       |                |                |        |          |        |        | Street Sweeping         | 1031       |                     | 2                       |       | Test Bulk Upload - ATG |
| 3  | Sweeper Route    | SWP-N002       |                |                |        |          |        |        | Street Sweeping         | 1031       |                     | 3                       |       | Test Bulk Upload - ATG |
| 4  | Sweeper Route    | SWP-N003       |                |                |        |          |        |        | Street Sweeping         | 1031       |                     | 4                       |       | Test Bulk Upload - ATG |
| 5  | Sweeper Route    | SWP-N004       |                |                |        |          |        |        | Street Sweeping         | 1031       |                     | 5                       |       | Test Bulk Upload - ATG |
| 6  | Sweeper Route    | SWP-N005       |                |                |        |          |        |        | Street Sweeping         | 1031       |                     | 6                       |       | Test Bulk Upload - ATG |
| 7  | Sweeper Route    | SWP-N006       |                |                |        |          |        |        | Street Sweeping         | 1031       |                     | 7                       |       | Test Bulk Upload - ATG |
| 8  | Sweeper Route    | SWP-N007       |                |                |        |          |        |        | Street Sweeping         | 1031       |                     | 8                       |       | Test Bulk Upload - ATG |
| 9  | Sweeper Route    | SWP-N008       |                |                |        |          |        |        | Street Sweeping         | 1031       |                     | 9                       |       | Test Bulk Upload - ATG |
| 10 | Sweeper Route    | SWP-N009       |                |                |        |          |        |        | Street Sweeping         | 1031       | 1                   | .0                      |       | Test Bulk Upload - ATG |
| 11 | Sweeper Route    | SWP-N010       |                |                |        |          |        |        | Street Sweeping         | 1031       | 1                   | 1                       |       | Test Bulk Upload - ATG |
| 12 | Sweeper Route    | SWP-N011       |                |                |        |          |        |        | Street Sweeping         | 1031       | 1                   | 2                       |       | Test Bulk Upload - ATG |
| 13 | Sweeper Route    | SWP-N012       |                |                |        |          |        |        | Street Sweeping         | 1031       | 1                   | 3                       |       | Test Bulk Upload - ATG |
| 14 | Sweeper Route    | SWP-N013       |                |                |        |          |        |        | Street Sweeping         | 1031       | <b>e</b> 1          | .4                      |       | Test Bulk Upload - ATG |
| 15 | Sweeper Route    | SWP-MISC       |                | 7 6            |        |          |        |        | Hauling Debris          | 1032       |                     |                         |       | Test Bulk Upload - ATG |
| 16 |                  |                |                |                |        |          |        |        | <b>∧</b>                |            |                     |                         |       |                        |
| 17 |                  |                |                |                |        |          |        |        |                         |            |                     |                         |       |                        |
|    |                  |                |                |                |        |          |        |        |                         |            |                     |                         |       |                        |
|    |                  |                |                |                |        |          |        |        | \<br>\                  |            |                     |                         |       |                        |
|    | •                |                |                |                |        | <b>\</b> |        |        |                         |            |                     | -                       |       | - 1                    |
|    | ocation          | trom           | USMar          | nhole =        |        | V        | Vork   | Dor    | neDesc s                | hould eit  | ther be             | Repo                    | air L | ength =                |

Tonnage of Debris Hauled

Street Sweeping Or Hauling Debris

Miles Swept

### Export as CSV

| X Save As                                                                                                    |                                                                                                    |                                                                                                    | ×                                                                                                    |                                    |
|----------------------------------------------------------------------------------------------------|----------------------------------------------------------------------------------------------------|----------------------------------------------------------------------------------------------------|----------------------------------------------------------------------------------------------------|------------------------------------|
| $\leftarrow \rightarrow \neg \uparrow$                                                                                                    | « Users > AGilbertson > Desktop >                                                                                                    | ✓ Ö                                                                                                    | Desktop                                                                                                    |                                    |
| Organize 🔻 Ne                                                                                                    | ew folder                                                                                                    |                                                                                                    | ≣≡ ▾ ?                                                                                                    |                                    |
| <ul> <li>Quick access</li> <li>Desktop</li> <li>Documents</li> <li>Downloads</li> <li>Pictures</li> <li>3T Data</li> <li>KCMO GIS</li> <li>Time Keeping</li> <li>GIS As-Built A</li> </ul> | <ul> <li>Name</li> <li>3T Data</li> <li>Additional Force main</li> <li>Conflict Checks</li> <li>Figures</li> <li>FY SAK</li> <li>FY23_SD_CSS_ACE_Pipe Inspection Package</li> <li>FY23_SD_SS_Hydromax_Pipe Inspection</li> <li>GIS_requests</li> <li>KOTR</li> </ul> | Date modified<br>8/5/2022 4:11 PM<br>4/11/2022 3:37 PM<br>5/13/2022 1:46 PM<br>7/20/2022 1:41 PM<br>8/1/2022 4:02 PM<br>8/5/2022 4:19 PM<br>8/9/2022 10:20 AM<br>7/6/2022 12:04 PM<br>8/4/2022 4:00 PM | Type<br>File folder<br>File folder<br>File folder<br>File folder<br>File folder<br>File folder<br>File folder<br>File folder<br>File folder |                                    |
| File name:                                                                                                    | Street_Sweeper_Uploads                                                                                                    |                                                                                                    | ~                                                                                                    |                                    |
| Save as type:                                                                                                    | CSV UTF-8 (Comma delimited)                                                                                                    |                                                                                                    | ~                                                                                                    |                                    |
| ▲ Hide Folders                                                                                                    | Ginni, Ananda y lags. Add a tag                                                                                                    | Tools ▼ <sup>—</sup> Save                                                                                                    | Cancel                                                                                                    |                                    |
|                                                                                                    | ſ                                                                                                    |                                                                                                    | 2                                                                                                    | crosoft Excel                      |
|                                                                                                    |                                                                                                    |                                                                                                    |                                                                                                    | The sele<br>• To save<br>• To save |
|                                                                                                    | Save As CSV                                                                                                    |                                                                                                    |                                                                                                    |                                    |

### Click Ok

ed file type does not support workbooks that contain multiple sheets.

#### only the active sheet, click OK.

Ill sheets, save them individually using a different file name for each, or choose a file type that supports multiple sheets.

|  | OK | С | ancel |  |  |
|--|----|---|-------|--|--|
|  |    |   |       |  |  |
|  |    |   |       |  |  |
|  |    |   |       |  |  |
|  |    |   |       |  |  |

X

### To Upload the CSV spreadsheet Click Import Work Done, then select the file

### Work done on Street Sweeping 2022 project

|                 | agilbertson@3t-kc.co   | m                           | ONTR-ACEP    | p                             | KCWATER           |                |      |
|-----------------|------------------------|-----------------------------|--------------|-------------------------------|-------------------|----------------|------|
| Im              | nport Work Fo          | rm                          |              |                               |                   |                |      |
|                 |                        |                             |              |                               |                   |                |      |
| Imp             |                        |                             |              |                               |                   |                | 4    |
| •               | Choose File No file cl | hosen                       |              |                               |                   |                |      |
|                 |                        |                             |              |                               |                   |                |      |
|                 |                        |                             |              |                               |                   |                |      |
|                 |                        |                             |              |                               |                   | No Cancel      |      |
|                 |                        |                             |              |                               |                   | No, cancer     |      |
|                 |                        |                             |              |                               |                   |                |      |
| 9               | 🕽 Open                 |                             |              |                               |                   | ×              |      |
|                 | A Thi                  | s PC > Deckton              |              |                               | O Search Desktor  |                |      |
|                 |                        | s PC > Desktop              |              | v 0                           | >> Search Desktop | ,              | Veri |
|                 | Organize 🔻 🛛 New folde | r                           |              |                               |                   | • 🗆 😌          |      |
|                 | GIS As-Built A 🖈 🐴     | Name                        | Date modifi  | Туре                          | Size              | Asset A        |      |
|                 | 50_projects 🖈          | Street Sweeper Uploads      | 8/29/2022 1: | Microsoft Excel Comma Separat | 2 KB              | USMan          |      |
|                 | 📙 Utility Notice 🖈     | Bulk_Upload_Tool_Template   | 8/29/2022 1: | Microsoft Excel Worksheet     | 253 KB            | D,DSM          |      |
| r               | 🚽 training 🛛 🖈         | Nork Tracking App Totals    | 8/29/2022 1  | Microsoft.MicrosoftPowerBIDes | 7,080 KB          | eID,L omment   | s    |
|                 | FY23_SD_SS_Hyd         | 🔊 test                      | 8/26/2022 3: | Microsoft Excel Comma Separat | 2 KB              | ocati          |      |
|                 | screenshots            | bulk_upload_Street_Sweeper  | 8/26/2022 2: | Microsoft Excel Comma Separat | 2 KB              | mUS,S          |      |
|                 | transit                | 🔊 SWP-22                    | 8/26/2022 1  | Microsoft Excel Comma Separat | 21 KB             | REDIR          |      |
| or: null        | WTA Files              | B DMB                       | 8/23/2022 1  | Compressed (zipped) Folder    | 10 KB             | ,STNA<br>ME,SU |      |
| oel Mer         | WIA Files              | 🔊 81000784 FY 2020 review   | 8/16/2022 1: | Microsoft Excel Worksheet     | 58 KB             | FFIX,          |      |
| By: Joel        | 😞 Creative Cloud Fil   | 📳 Bulk_Upload_Tool_Template | 8/5/2022 4:0 | Microsoft Excel Worksheet     | 251 KB            | oneDe          |      |
| <b>Date:</b> 08 |                        | 🔗 Canva                     | 7/14/2022 9: | Shortcut                      | 3 KB              | sc<br>Work     |      |
|                 | OneDrive - Persor      | w2_2021_AGilbertson         | 2/28/2022 9: | Adobe Acrobat Document        | 379 KB            | TypeI          |      |
| or: null        | 💻 This PC              | KC_WATER_BrandGuide_Ap      | 10/7/2020 9: | Adobe Acrobat Document        | 4,467 KB          | airLe          |      |
| loel Mer        | 3D Objects             | 🚝 Documents                 | 7/17/2020 1  | Shortcut                      | 1 KB              | ngth,          |      |
| By: Joel        | Desktop                | WTA Files                   | 8/25/2022 9: | File folder                   |                   | etion          |      |
| Date: 08        | 3T Data                | Training                    | 8/25/2022 9: | File folder                   |                   | Cost,          |      |
|                 | V                      | screenshots                 | 8/15/2022 5: | File folder                   |                   | ✓ Comme ✓      |      |
| or: null        | File na                | me: Street_Sweeper_Uploads  |              | ~                             | All Files         | ~              |      |
| HSIU HS         |                        |                             |              |                               | Open 🚽            | Cancel         |      |
| )               |                        |                             |              |                               | open It           |                |      |
| By: HSIU H      | ISIEN MARTIN           |                             |              |                               |                   |                |      |

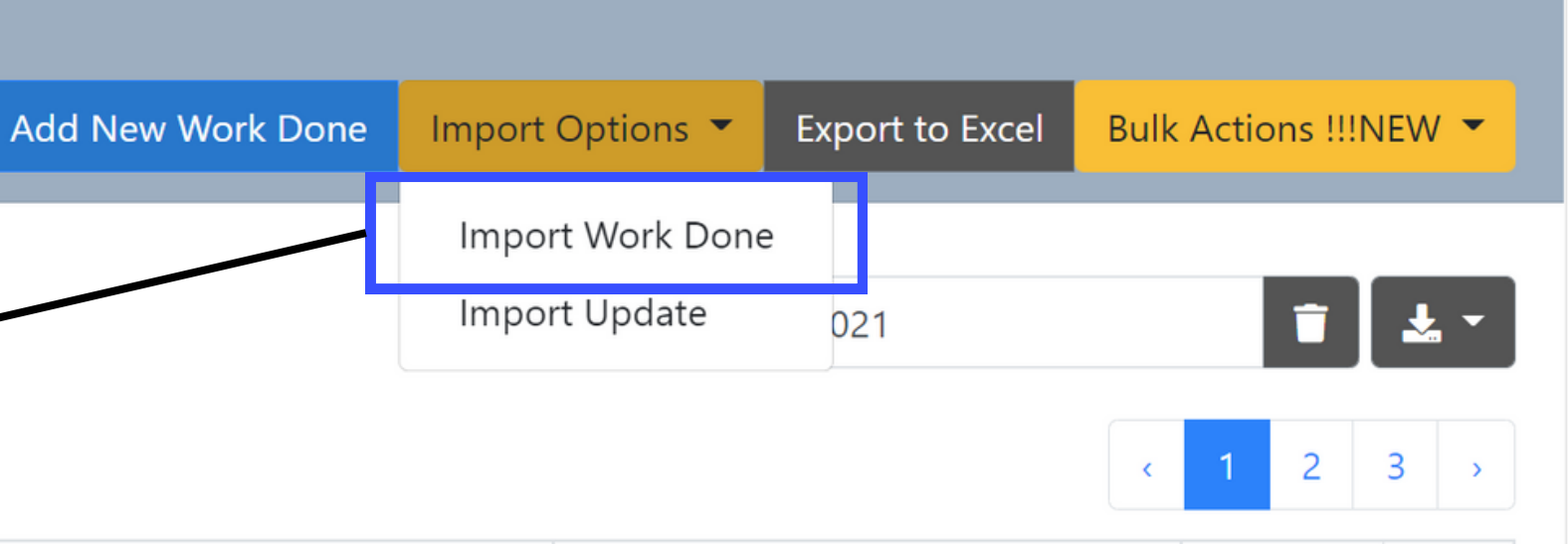

### the File is Comma Separated Values

If you have any questions regarding the new feature or the Work Tracking Application in general feel free to contact Alexander Gilbertson: agilbertson@3t-kc.com